#### <はがき印刷 設定方法> 【TASKalfaOO53ci/OO52ci/OO51ci OO03i/OO02i/OO01i】

 ① 複合機の手差しトレイにはがきをセットしてください。

 ※印刷する面を「下」にしてセットしてください

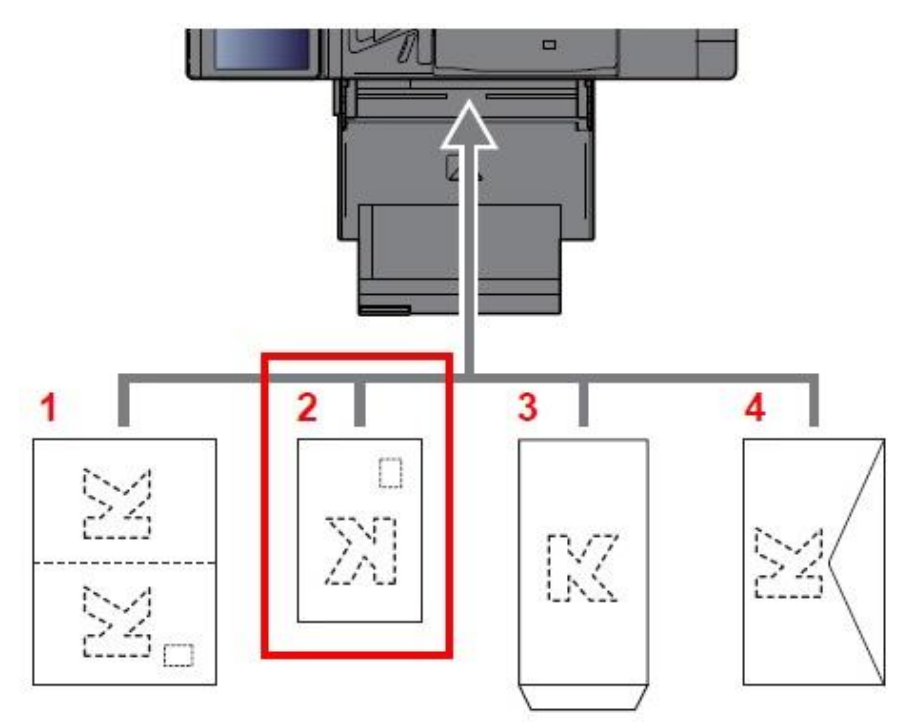

②「システムメニュー」または「システムメニュー/カウンター」を押して 「カセット/手差しトレイ設定」をタップ

| 🍄 簡単セットアップウィザード |               |
|-----------------|---------------|
| 1 カセット/手差しトレイ設定 | 一 共通設定        |
| ☆ *-4           | רש⊂ [         |
| <b>④</b> 送信     | 文書ボックス/外部メモリー |
| 1779X           | プリンター         |
| ■ レポート          | 1/2 🗸         |

# ③右下の「**手差しトレイ設定**」をタップ

| セット/手差しトレイ設 | 定  |        |        |
|-------------|----|--------|--------|
| カセット1:      | 次へ | カセット2: | 次へ >   |
| カセット3:      | 次へ | カセット4: | 次へ >   |
|             |    | 手差し設定: | 次へ >   |
|             |    |        |        |
|             |    |        | <→ 閉じる |

### ④「**用紙サイズ**」をタップ

| 自動(A系/B系) 善 普通紙 | 用紙サイズ:<br>自動(A系/B系) | 変更 | 用紙種類:<br>普通紙 | 変更 |
|-----------------|---------------------|----|--------------|----|
|-----------------|---------------------|----|--------------|----|

⑤上から4番目の「その他」を選択し、「はがき」>「OK」の順でタップ

| 自動     | ISO B5              | Envelope<br>#10 | Envelope<br>#9 | Envelope<br>#6 |
|--------|---------------------|-----------------|----------------|----------------|
| 定形サイズ1 | Envelope<br>Monarch | Envelope        | Envelope<br>C5 | Envelope<br>C4 |
| 定形サイズ2 | はがき                 | 往復はがき           | 洋形4号           | 洋形2号           |

⑥「**用紙種類**」をタップ

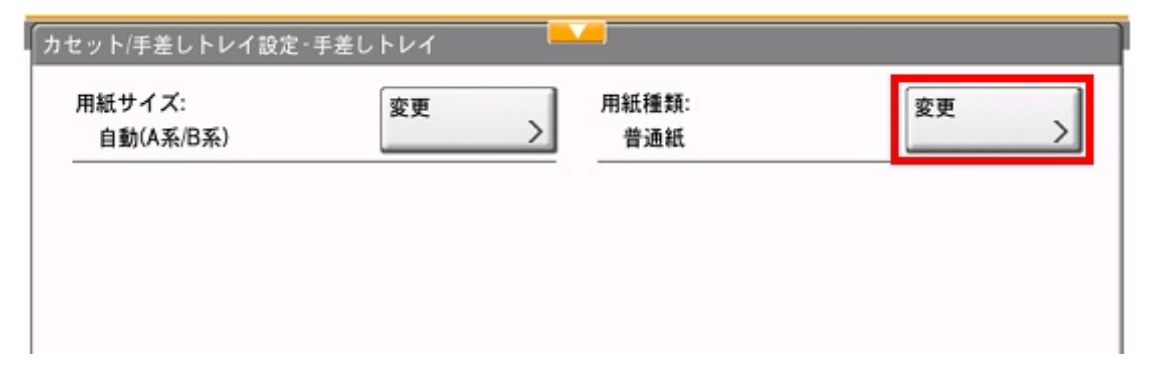

## ⑦「はがき」>「OK」の順でタップ

| <u>.</u> |         |       |       |              |  |
|----------|---------|-------|-------|--------------|--|
|          |         |       |       |              |  |
| 普通紙      | OHPフィルム |       | 薄紙    | ラベル紙         |  |
| 再生紙      | プレプリント  | ボンド紙  | はがき   | カラー紙         |  |
| パンチ済み紙   | レターヘッド  | 封筒    | 厚紙    | 加工紙          |  |
| 上質紙      | インデックス紙 | ひらた   | カスタム2 | <b>カスタム3</b> |  |
| カスタム4    | カスタム5   | カスタム6 | カスタム7 | カスタム8        |  |

⑧下図のように「用紙サイズ:はがき」「用紙種類:はがき」に 変更されていれば複合機側の設定完了

| 紙サイズ:<br>はがき | 変更 | 用紙種類:<br>> はがき | 変更 |
|--------------|----|----------------|----|
|              |    |                |    |
|              |    |                |    |

次頁以降はPCのプリンタードライバーの設定になりますので PCの操作手順をご案内いたします。

#### ⑨左側の上から2番目にある「基本設定」を左クリック このあと用紙種類>給紙元>原稿サイズ>出力用紙サイズの 順で設定変更箇所のご案内いたします。

| -                                        |                                | ? X                 |
|------------------------------------------|--------------------------------|---------------------|
| ① 簡単設定                                   | 出力用紙サイズ: 13<br>44 [100%] ~     | ソート オン<br>(2回) (1回) |
|                                          | 原稿サイズ(P). 12                   |                     |
| אליקאע 🗄                                 | 結紙元: (11)<br>自動選択<br>用紙種類 (10) | 印刷の向き たて            |
| te te te te te te te te te te te te te t | 指定なし<br>排紙先:                   |                     |
| 20 印刷品質                                  | )))/-0/≦t,tE ♥                 |                     |
| ● 表紙/合紙                                  |                                |                     |
| 「白 ジョブ保存                                 | □カーボンコピー(C)                    |                     |
| ↓ 拡張機能                                   | 設定(S)_<br>□ 括つピー:(R)           |                     |

# ⑩「**用紙種類**」の項目にある「v」を左クリックし、「はがき」を左クリック

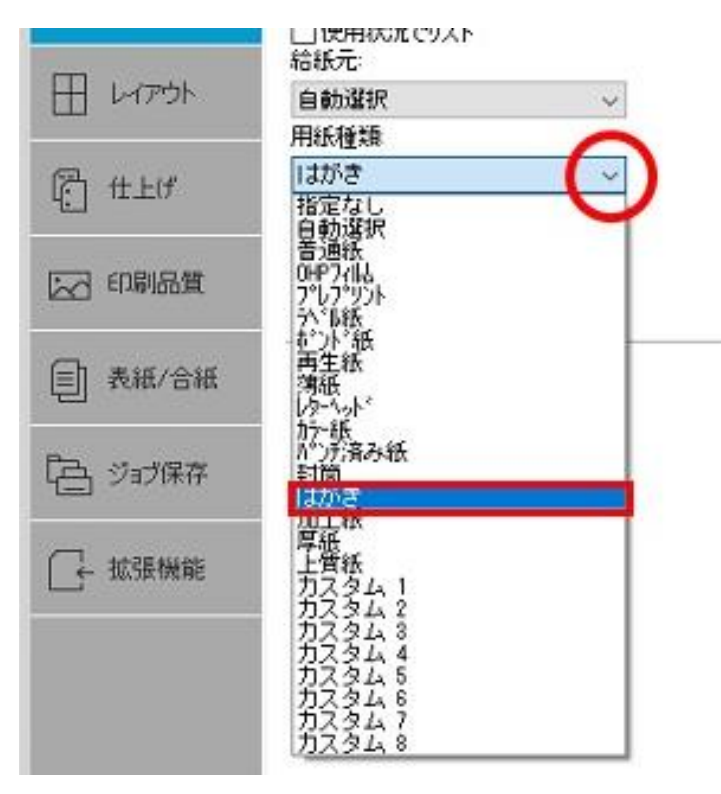

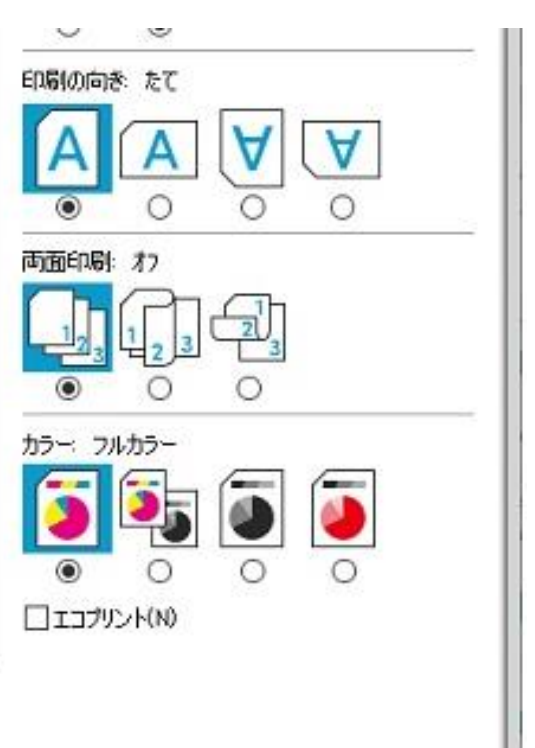

①「給紙元」の項目にある「v」を左クリックし、「手差しトレイ」を左クリック

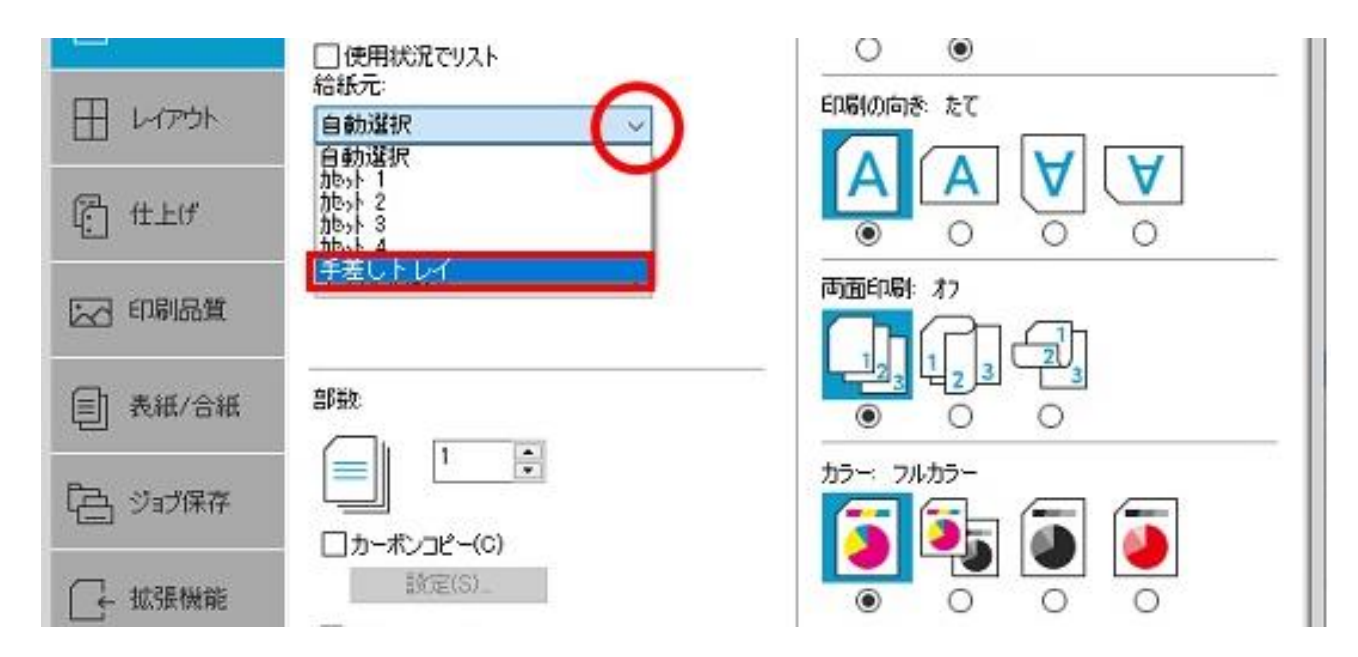

## 迎「**原稿サイズ(P)**」を左クリックし、「はがき」>「OK」の順で左クリック

| O minant | A4 [100%] ~ (PR)                               |
|----------|------------------------------------------------|
| 🗐 基本設定   |                                                |
| אליקאע 🗄 | 原稿サイズ ? X <sup>き たて</sup>                      |
| f ft Ltf | 原稿サイズ: 100 × 148 mm A V V<br>Oficio II 0 0 0 0 |
| 100 印刷品質 | 16K<br>216 × 340 mm<br>12 × 18                 |
| ● 表紙/合紙  |                                                |
| 「白 ジョブ保存 | 新規(W) 前郎余(E) ルカラー                              |
| □ 拡張機能   | 100.0 ♀ mm 1 148.0 ♀ mm<br>名称 ↓>F(N)           |
|          | 注意力D(S)                                        |
|          | OK キャンセル 建内容 ^                                 |
|          | ロローギャスルと<br>E印刷の向き たて<br>カラー フルカラー<br>ソート オン   |

### ③「出力用紙サイズ」の項目にある「v」を左クリックし、 「はがき[100%]」を左クリック

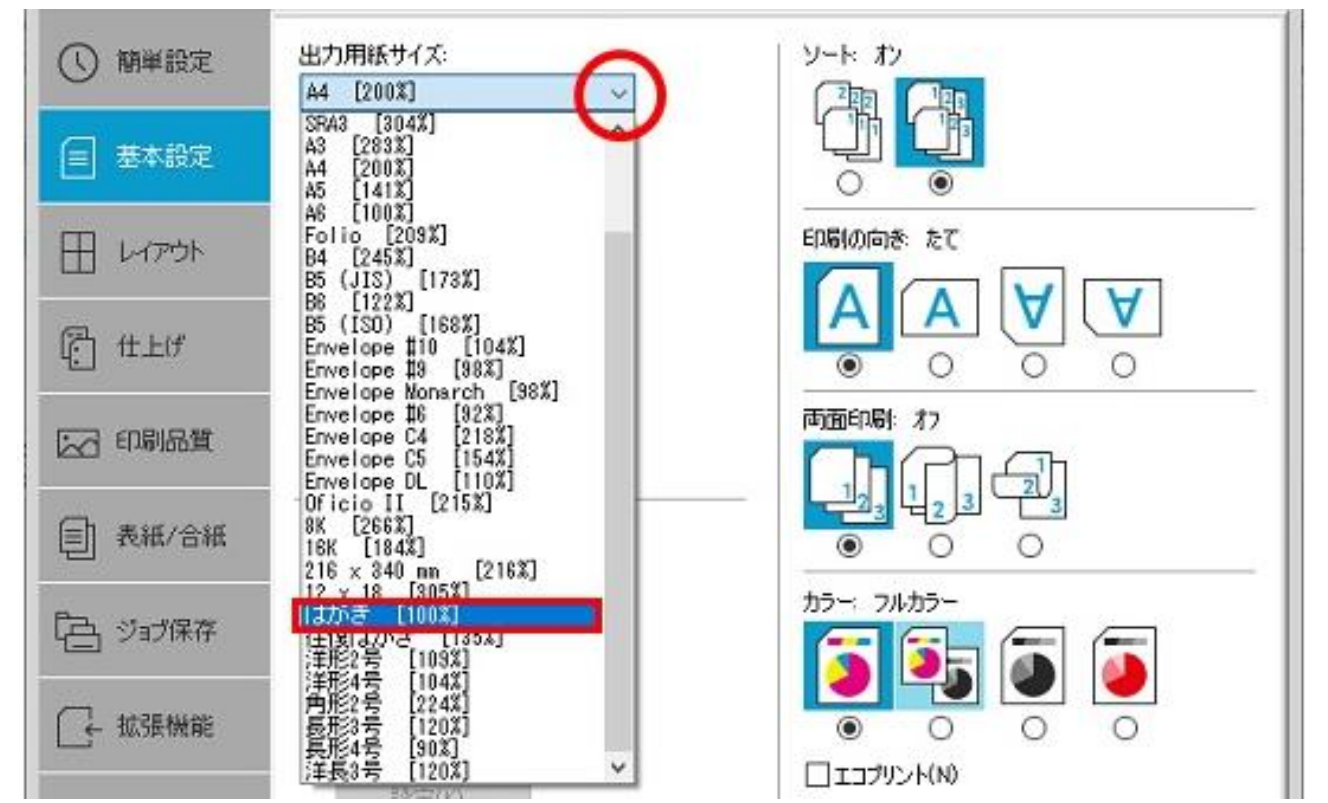

④下図のような設定になっていることを確認し、右下の「OK」を左クリック
 「出力用紙サイズ」→「はがき[100%]」
 「給紙元」→「手差しトレイ」
 「用紙種類」→「はがき」

| -               |                        |             |                       | ?     | ×  |
|-----------------|------------------------|-------------|-----------------------|-------|----|
| ③ 簡単設定          | 出力用紙サイズ:<br>はがき [100%] | ~           | ソート: オン<br>二国 二国      |       |    |
| 🗐 基本設定          | 原稿サイズ(P)               |             |                       |       |    |
| אליקאע 🗄        | 給紙元:<br>手差しトレイ<br>用紙種類 | ~           | 印刷の向き たて              |       |    |
| E the           | はがき<br>排紙先:            | ~           |                       |       |    |
|                 | 7*リンターの設定<br>PCL XL    |             | 西南印刷 わ<br>手差しトレイ<br>1 |       |    |
|                 | -(1)                   | 名前を付けて保存(A) | プロファイル(L)             |       |    |
| <b>KYOCER</b> a |                        |             | 0                     | K キャン | セル |

以上ではがき印刷の設定変更が完了となります。